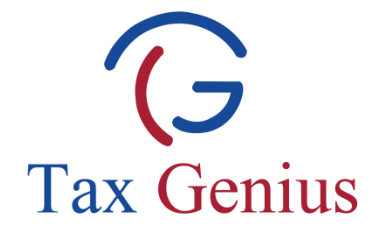

## **Income Tax Service Manual**

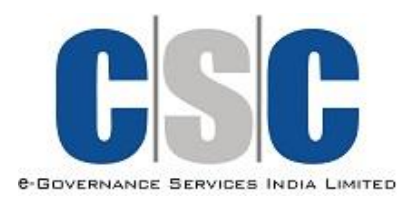

Tax Genius LLP

www.taxgenius.co.in

Helpline: 08099800800

1

## **Processing of a Income Tax Transaction**

On Successful login of VLE to CSC Portal, a new service "Income Tax Filing" is shown under VLE Services.

| APNA CSC                            |                   |        | राष्ट्रीय इ-गवनेंस योजना<br>National e-Governance Plan<br>COMMON SERVICES CENTERS<br>Department of Information Technology, Government of Ind |              |                  |           |            |  |  |
|-------------------------------------|-------------------|--------|----------------------------------------------------------------------------------------------------|--------------|------------------|-----------|------------|--|--|
| G2C Services B2C Services Education | onal Services     | lealth | Financial Inclusion                                                                                                    | Training     | Other Services   | Community | My Account |  |  |
| Home                                |                   |        |                                                                                                    |              |                  |           |            |  |  |
|                                     |                   |        |                                                                                                    |              |                  |           |            |  |  |
| Welcome vadamanagalam,              |                   |        |                                                                                                    |              |                  | Log Out   | •          |  |  |
| Mr. Desfile                         |                   |        |                                                                                                    |              |                  |           |            |  |  |
| Agricultural Services               | vie Serv          | ices   | Free Ser                                                                                                    | ices         |                  |           |            |  |  |
| mKisan Registration                 |                   |        | <u>eCourts</u>                                                                                                    | 1003         |                  |           |            |  |  |
| Farmer Query System                 |                   |        | Online Results<br>Market Brises                                                                                                    |              |                  |           |            |  |  |
| Farmers Feedback                    |                   |        | Weather Information                                                                                                    |              |                  |           |            |  |  |
| B2C Services                        |                   |        | Apply for N                                                                                                    | landatory F  | ree CCC Examina  | tion      | _          |  |  |
| DTH Recharge                        |                   |        | Health                                                                                                    |              |                  |           |            |  |  |
| CSC Bazaar                          |                   |        | CSC Health Service Information                                                                                                    |              |                  |           |            |  |  |
| Mobile Bill Payments                |                   |        | Education                                                                                                    |              |                  |           |            |  |  |
| Mobile Recharge                     |                   |        | NDLM - Anganwadi/ASHA/Ration Dealer                                                                                                    |              |                  |           |            |  |  |
| BSFL Loan                           | mont              |        | Informati                                                                                                    | u<br>on Zone |                  |           | _          |  |  |
| Red Bus - Bus Ticket Bookin         | a                 |        | Create Dig                                                                                                    | ital Locker( | Mandatory for VI | Fs)       | _          |  |  |
| Apollo Telemedicine                 | 3                 |        | Kiosk Bank                                                                                                    | ing          |                  |           | _          |  |  |
| CSC Rozgaar Duniyaa                 |                   |        | Insurance                                                                                                    |              |                  |           | _          |  |  |
| CSC Travel                          |                   |        | <u>Pension</u>                                                                                                    |              |                  |           | _          |  |  |
| Bus India                           |                   |        | <u>Recharge</u>                                                                                                    | Test via F   | <u>°G</u>        |           | _          |  |  |
| PVC Card Order                      |                   |        | Mobile Rec                                                                                                    | harge Test   |                  |           | _          |  |  |
| Income Tax Filing                   | 05                |        | DataCard                                                                                                    | Recharge Te  | est              |           |            |  |  |
| NIELIT Services                     | 65                |        | Bill Payme                                                                                                    | nt Test      |                  |           |            |  |  |
| NIOS Online Admission (Stre         | eam 1, 2, 3, & 4) |        | Money Tra                                                                                                    | nsfer Test   |                  |           |            |  |  |
| NIOS Registration for Exami         | nation            |        |                                                                                                    |              |                  |           |            |  |  |
| Basic Computer Course (BCC          | <u>C)</u>         |        |                                                                                                    |              |                  |           |            |  |  |

Click on the "Income Tax Filing" link to get into the Service.

www.taxgenius.co.in

Click on the **"Download Application Form"** to get a copy of the Application form.

| Incase of any que                                                         | eries please Call Us on: 0809980080                                                         | 00310<br>00 or Email to: info@ta                     | xgenius.co.in                                 |
|---------------------------------------------------------------------------|---------------------------------------------------------------------------------------------|------------------------------------------------------|-----------------------------------------------|
| mus                                                                       |                                                                                             |                                                      | COVERNANCE SERVICE                            |
| DOWNLOAD APPLICATION FORM                                                 | INCOME TAX FILING-UPLOAD                                                                    | TRANSACTIONS                                         | SERVICE TRAINING MANUAL                       |
|                                                                           | Process of IT Sei                                                                           | vice                                                 |                                               |
| 1. Citizen who wishes to file the Inc                                     | come Tax Return will approach the CSC                                                       | Centre.                                              |                                               |
| 2. CSC Centre shall provide the pro<br>Tax Service. (To download the Appl | e-printed Income Tax Service Application<br>lication, Click on "Download Application        | to Citizen for filling the<br>1 Form" link)          | same and apply for the Income                 |
| 3. While filling the Application, Cit.<br>Genius Helpline: 08099800800.)  | izen/VLE can contact Tax Genius Custon                                                      | ner Care directly in case                            | of any Clarifications.(Tax                    |
| 4. Citizen submits the filled-in Appl                                     | ication form at CSC Centre.                                                                 |                                                      |                                               |
| 5. Processing at CSC Centre:                                              |                                                                                             |                                                      |                                               |
| a) CSC scans the IT Service Applic                                        | ation form and other documents if any ini                                                   | to a single PDF file.                                |                                               |
| b) CSC clicks on "Income TaxFiling<br>PAN, Date of Birth, etc.) and uploa | z-Upload" link available in the landing pa<br>ids the scanned PDF file.                     | age, fills in mandatory C                            | ustomer information(Name,                     |
| c) Transaction will be completed an                                       | d payment will be processed through CS                                                      | C PG                                                 |                                               |
| d) On Receipt of Cash from Citizen                                        | CSC Provides the Transaction Receipt                                                        | to Citizen                                           |                                               |
| 6. Tax Genius process the Applicati<br>Rejections, Tax Genius informs the | on within <b>10 working days</b> by directly in<br>Citizen and MIS reports will be shared t | iteracting with the Citizer<br>to CSC.               | n. In case of any process                     |
| 7. Application Processing Status wi<br>of IT Application through Tax Geni | ill be intimated to Citizen through SMS a<br>us Customer Care.                              | nd Email. Alternatively,                             | Citizen can enquire the status                |
| 8. Once the Application is processed<br>Upon Citizens request, CSC centre | d at Tax Genius, Acknowledgements will<br>has a provision to download the acknow            | be sent across to Citizen<br>ledgements from Transac | s Email ID and CSC centre.<br>stional Reports |

Take a print of the just downloaded Application form.

| Tax Ge                                                                                             | nius                                                                                     |                                                               |                            |                                  | A<br>(For F                    | PPLI<br>iling (                    | CAT                         | ION<br>ome              | FOF<br>Tax R               | t <b>M</b> eturn            | )                       |                                   |                                  |                                 | e-Govi                                | C                               | S                              | G<br>B INDIA I                     | IMITED                          |                    |
|----------------------------------------------------------------------------------------------------|------------------------------------------------------------------------------------------|---------------------------------------------------------------|----------------------------|----------------------------------|--------------------------------|------------------------------------|-----------------------------|-------------------------|----------------------------|-----------------------------|-------------------------|-----------------------------------|----------------------------------|---------------------------------|---------------------------------------|---------------------------------|--------------------------------|------------------------------------|---------------------------------|--------------------|
| (II                                                                                                | (Incase of any queries call our Customer Care Number) Fields marked with * are Mandatory |                                                               |                            |                                  |                                |                                    |                             |                         |                            |                             |                         |                                   |                                  |                                 |                                       |                                 |                                |                                    |                                 |                    |
| Name *                                                                                             |                                                                                          |                                                               |                            |                                  |                                |                                    |                             |                         |                            |                             |                         |                                   |                                  |                                 |                                       |                                 |                                |                                    |                                 |                    |
| Father's Name *                                                                                    |                                                                                          |                                                               | ~                          |                                  |                                |                                    |                             |                         |                            |                             |                         |                                   |                                  |                                 |                                       |                                 |                                |                                    |                                 |                    |
| Date of Birth *                                                                                    |                                                                                          | 1                                                             |                            | 1                                |                                |                                    |                             |                         | PA                         | N *                         |                         |                                   |                                  |                                 |                                       |                                 |                                |                                    |                                 |                    |
| Address *                                                                                          | <b>I</b>                                                                                 |                                                               | 1                          |                                  |                                |                                    |                             |                         |                            |                             |                         |                                   |                                  |                                 |                                       |                                 |                                |                                    |                                 |                    |
|                                                                                                    |                                                                                          |                                                               |                            |                                  |                                |                                    |                             |                         |                            |                             | PIN                     | Code                              | e *                              |                                 |                                       |                                 |                                |                                    |                                 |                    |
| State                                                                                              |                                                                                          |                                                               |                            |                                  |                                |                                    |                             | Mo                      | bile N                     | lo. *                       |                         |                                   |                                  |                                 |                                       |                                 |                                |                                    |                                 |                    |
| Email *                                                                                            |                                                                                          |                                                               |                            |                                  |                                |                                    |                             |                         |                            |                             |                         |                                   |                                  |                                 |                                       |                                 |                                |                                    |                                 |                    |
| (If n                                                                                              | ANNUAL INCOME DETAILS                                                                    |                                                               |                            |                                  |                                |                                    |                             |                         |                            |                             |                         |                                   |                                  |                                 |                                       |                                 |                                |                                    |                                 |                    |
| Select Assessment Year. * AY 2014-15<br>(01-04-2013 to                                             |                                                                                          |                                                               |                            | AY 2015-<br>31-03-2014) (01-04-2 |                                |                                    |                             | 015-1<br>04-20          | 16 🔲<br>014 to 31-03-2015) |                             |                         |                                   |                                  |                                 |                                       |                                 |                                |                                    |                                 |                    |
| Select one or more<br>Sources of Income                                                            | V                                                                                        | Salary Income Income from<br>(As per Form 16) 🗆 House Propert |                            |                                  | om<br>operty                   |                                    | Business or<br>Professional |                         |                            | Income<br>Capital Gains 🛛   |                         |                                   | Income from<br>Other Sources     |                                 |                                       |                                 |                                |                                    |                                 |                    |
| Annual Income (INR)                                                                                |                                                                                          | ₹                                                             | द द द                      |                                  |                                |                                    |                             |                         | ₹                          |                             |                         |                                   |                                  |                                 |                                       |                                 |                                |                                    |                                 |                    |
|                                                                                                    |                                                                                          |                                                               |                            | D                                | EDUCT                          | IONS                               | AND C                       | THER                    | INFOR                      | ΜΑΤΙΟ                       | ON                      |                                   |                                  |                                 |                                       |                                 |                                |                                    |                                 |                    |
| Select one or more<br>Deductions/ Exemptio                                                         | ons 🗹                                                                                    | Medical /<br>Insurance                                        | Healt                      | h<br>□                           | Life I<br>Term                 | nsura<br>n Dep                     | ance /<br>osits             |                         | PF / PPF/<br>□ NSC / TDR □ |                             |                         | House Rent<br>Paid 🛛              |                                  |                                 | Children<br>School Fee 🛛              |                                 |                                |                                    |                                 |                    |
| Amount INR                                                                                         |                                                                                          | ₹                                                             |                            |                                  |                                |                                    |                             | ₹                       |                            |                             | ₹                       |                                   |                                  |                                 |                                       |                                 |                                |                                    |                                 |                    |
| Select appropriate<br>Head                                                                         | V                                                                                        | Agricultur<br>Income                                          | al                         |                                  | Hou:<br>Princ                  | sing L<br>cipal P                  | oan<br>Paid                 |                         | Inter<br>Loar              | Interest On Housing<br>Loan |                         |                                   | Donations<br>paid If Any         |                                 |                                       | TDS or Advance Tax<br>Paid      |                                |                                    | e Tax                           |                    |
| Amount INR                                                                                         |                                                                                          |                                                               |                            |                                  | ₹                              |                                    |                             |                         | ₹                          |                             |                         |                                   | ₹                                |                                 |                                       |                                 | ₹                              |                                    |                                 |                    |
|                                                                                                    |                                                                                          | 18-2                                                          |                            | 1                                |                                | BA                                 | NK E                        | DETA                    | ILS                        |                             |                         |                                   |                                  | 1                               | 1                                     |                                 |                                | 1                                  |                                 |                    |
| Bank Account Numbe                                                                                 | er *                                                                                     |                                                               |                            |                                  |                                |                                    |                             |                         |                            |                             |                         |                                   |                                  |                                 |                                       |                                 |                                |                                    |                                 |                    |
| Name of Bank *                                                                                     |                                                                                          |                                                               |                            |                                  |                                |                                    |                             | * Ty                    | /pe of<br>☑                | A/C                         | Savir                   | ngs Ba                            | ank A                            | /C.                             |                                       | Curr                            | ent A                          | coun                               | t                               |                    |
| IFSC CODE (Verify you                                                                              | ır Checkbo                                                                               | ook or Banl                                                   | k Pass                     | book                             | for th                         | is Coo                             | de) *                       | TE                      |                            |                             |                         |                                   |                                  |                                 |                                       |                                 |                                |                                    |                                 |                    |
| Salaried Employees sh<br>Professional calls the<br>days subject to receip<br>be collected from Cor | nall attach<br>Applicant<br>ot of requincerned C                                         | the copy o<br>for collecti<br>ired inform<br>SC Center.       | of the<br>ng ful<br>natior | Form<br>l info<br><b>from</b>    | 16 to<br>rmatio<br><b>Appl</b> | this A<br>on for<br>l <b>icant</b> | Applic<br>furt<br>. E-fili  | ation<br>ner p<br>ng Ao | . Afte<br>roces:<br>cknow  | r subr<br>sing.<br>Iedge    | nissio<br>Incon<br>ment | on of<br><b>ne Ta</b> :<br>s will | Appli<br><b>x Ret</b> i<br>be se | catior<br><b>urn w</b><br>nd to | n at CS<br>v <b>ill be</b><br>o Appli | SC Ce<br><b>filed</b><br>icant' | nter,<br><b>withi</b><br>s ema | Гах Ge<br>n <b>10 v</b><br>il ID c | enius<br><b>vorki</b><br>or the | <b>ng</b><br>y can |
|                                                                                                    |                                                                                          |                                                               |                            |                                  |                                | ture c                             | of the                      | Annli                   | icant                      | *                           |                         |                                   |                                  |                                 |                                       |                                 |                                |                                    |                                 |                    |
| Regd. Office: M                                                                                    | /s. Tax Ge<br>Email:                                                                     | nius LLP, 5<br>info@taxg                                      | -7-1/5<br>enius            | 599, P<br>co.in                  | lot No                         | o. 599<br>www.                     | WP,F                        | irst F<br>nius.         | loor, l<br>co.in           | Hariha<br>C                 | arapur<br>ustom         | ram, V<br>ner Ca                  | Vanas                            | thalip<br>80998                 | ouram<br>80080                        | , Hyd                           | eraba                          | d-50(                              | 0070.                           |                    |

www.taxgenius.co.in

Here is an example prescribed for you in filling up the Application form.

|                                                                                                    |                                                                                                    | SA                                                                               | AMPL                                | EA                          | PPLI                                     | CATION                                       | FILL                           | ED II                     | N RE                    | D CO                    | DLO                              | UR                               |                                 |                                   |                                   |                                               |                                    |                                   |                    |
|----------------------------------------------------------------------------------------------------|----------------------------------------------------------------------------------------------------|----------------------------------------------------------------------------------|-------------------------------------|-----------------------------|------------------------------------------|----------------------------------------------|--------------------------------|---------------------------|-------------------------|-------------------------|----------------------------------|----------------------------------|---------------------------------|-----------------------------------|-----------------------------------|-----------------------------------------------|------------------------------------|-----------------------------------|--------------------|
| Tax Ge                                                                                                 | enius                                                                                                    |                                                                                  |                                     |                             | Al<br>(For Fi                            | PPLICAT                                      | TION FORM<br>ncome Tax Return) |                           |                         |                         |                                  |                                  | MITED                           |                                   |                                   |                                               |                                    |                                   |                    |
| (1                                                                                                    | (Incase of any queries call our Customer Care Number) Fields marked with * are Mandatory                                                |                                                                                  |                                     |                             |                                          |                                              |                                |                           |                         |                         |                                  |                                  |                                 |                                   |                                   |                                               |                                    |                                   |                    |
| Name *                                                                                                 | VENKAT                                                                                                    |                                                                                  | SUN                                 | DAF                         | RAM                                      | JAMMA                                        | LAM                            | ADA                       | KA                      |                         |                                  |                                  |                                 |                                   |                                   |                                               |                                    |                                   |                    |
| Father's Name *                                                                                        | VENKAT                                                                                                    | /ENKATA SUBRAHMANYAM JAMMALAMADAKA                                               |                                     |                             |                                          |                                              |                                |                           |                         |                         |                                  |                                  |                                 |                                   |                                   |                                               |                                    |                                   |                    |
| Date of Birth *                                                                                        | 0 4                                                                                                    | / 0                                                                              | 7                                   | 1                           | 1                                        | 9 8                                          | 4                              | PA                        | N *                     | А                       | х                                | x                                | Ρ                               | X                                 | 1                                 | 2                                             | 3                                  | 4                                 | х                  |
| Address *                                                                                              | HOUSE                                                                                                    | NUMBEI                                                                           | R 9-3-                              | 3, 0                        | SOW                                      | THAMI                                        | NAG                            | AR, I                     | IBR                     | ARY                     | STRI                             | EET,                             | коу                             | VUR                               | VIL                               | LAGI                                          | E                                  |                                   |                    |
| WEST GODAVAR                                                                                           |                                                                                                    | СТ                                                                               |                                     |                             |                                          |                                              |                                |                           |                         | PIN                     | Code                             | e *                              |                                 | 5                                 | 3                                 | 4                                             | 3                                  | 5                                 | 0                  |
| State                                                                                                  | ANDHR                                                                                                    | A PRADE                                                                          | SH                                  |                             |                                          |                                              | Mo                             | oile N                    | lo. *                   | 9                       | 3                                | 9                                | 3                               | 6                                 | 6                                 | 8                                             | 8                                  | 8                                 | 8                  |
| Email *                                                                                                | sundara                                                                                                    | am@gma                                                                           | ail.cor                             | <u>m</u>                    |                                          |                                              |                                |                           |                         |                         |                                  |                                  |                                 |                                   |                                   |                                               |                                    |                                   |                    |
| (If I                                                                                                  | ANNUAL INCOME DETAILS<br>(If not sure about particulars, leave this Section blank, Our Professional will Call You for full Information) |                                                                                  |                                     |                             |                                          |                                              |                                |                           |                         |                         |                                  |                                  |                                 |                                   |                                   |                                               |                                    |                                   |                    |
| Select Assessment Year. * AY 2014-15<br>(01-04-2013 to                                                 |                                                                                                    |                                                                                  |                                     | 31-03                       | AY 2015-16<br>(01-04-2014 to 31-03-2015) |                                              |                                |                           |                         | V                       |                                  |                                  |                                 |                                   |                                   |                                               |                                    |                                   |                    |
| Select one or more<br>Sources of Income                                                                | $\square$                                                                                                    | Salary Income Income from Business<br>(As per Form 16)  House Property Professio |                                     |                             | ness c<br>essior                         | or<br>Ial                                    | V                              | Incor<br>Capit            | me<br>tal Ga            | ins                     |                                  | Incoi<br>Othe                    | me fro<br>er Sou                | om<br>rces                        |                                   |                                               |                                    |                                   |                    |
| Annual Income (INR)                                                                                    |                                                                                                    | ₹                                                                                |                                     |                             |                                          |                                              |                                | ₹3,                       | 10,0                    | 00/-                    |                                  | ₹                                |                                 |                                   |                                   | ₹                                             |                                    |                                   |                    |
|                                                                                                    |                                                                                                    | 1                                                                                |                                     | D                           | EDUCTI                                   | IONS AND O                                   | THER                           | INFOR                     | ΜΑΤΙΟ                   | ON                      |                                  |                                  |                                 |                                   |                                   |                                               |                                    | _                                 |                    |
| Select one or more<br>Deductions/ Exempti                                                              | ons 🗹                                                                                                    | Medical /<br>Insurance                                                           | Health                              |                             | Life lı<br>Term                          | Life Insurance /<br>Term Deposits   🗹        |                                |                           | PF / PPF/<br>NSC / TDR  |                         |                                  | House Rent<br>Paid 🛛             |                                 |                                   | Children<br>School Fee 🛛 🗹        |                                               |                                    | ☑                                 |                    |
| Amount INR                                                                                             |                                                                                                    | ₹                                                                                |                                     |                             | ₹ 15                                     | 5,000/-                                      |                                | ₹                         |                         |                         |                                  | ₹ ₹ 12,000                       |                                 |                                   |                                   | 0/-                                           |                                    |                                   |                    |
| Select appropriate<br>Head                                                                             | V                                                                                                    | Agricultur<br>Income                                                             | al                                  | V                           | Hous<br>Princ                            | ing Loan<br>ipal Paid                        |                                | Inter<br>Loan             | est O                   | n Hou                   | ising                            | Dona<br>paid                     | ations<br>If Any                | ,                                 |                                   | TDS<br>Paid                                   | or Ad                              | vance                             | e Tax              |
| Amount INR                                                                                             |                                                                                                    | ₹ 50,00                                                                          | 0/-                                 |                             | ₹                                        |                                              |                                | ₹                         |                         |                         |                                  | ₹                                |                                 |                                   |                                   | ₹                                             |                                    |                                   |                    |
|                                                                                                    |                                                                                                    |                                                                                  | 1 1                                 |                             |                                          | BANK D                                       | DETA                           | ILS                       |                         |                         |                                  | 1                                |                                 |                                   |                                   |                                               |                                    |                                   |                    |
| Bank Account Numb                                                                                      | er *                                                                                                    |                                                                                  | 3                                   | 2                           | 1                                        | 2 5                                          | 5                              | 3                         | 3                       | 5                       | 6                                |                                  |                                 |                                   |                                   |                                               |                                    |                                   |                    |
| Name of Bank *                                                                                         |                                                                                                    |                                                                                  |                                     |                             |                                          |                                              | * Ту                           | /pe of<br>☑               | A/C                     | Savir                   | ngs Ba                           | ank A/                           | ′C.                             |                                   | Curr                              | ent Ad                                        | coun                               | t l                               | <u>v</u>           |
| IFSC CODE (Verify yo                                                                                   | ur Checkbo                                                                                                    | ook or Banl                                                                      | k Passb                             | ook                         | for thi                                  | is Code) *                                   |                                |                           | S                       | В                       | Т                                | N                                | 0                               | 0                                 | 0                                 | 4                                             | 3                                  | 4                                 | 7                  |
| Salaried Employees s<br>Professional calls the<br><b>days subject to recei</b><br>be collected from Co | hall attach<br>Applicant<br><b>pt of requi</b><br>ncerned <b>CS</b>                                                                     | the copy of<br>for collecti<br>ired inform<br>SC Center.                         | of the Fond<br>ng full<br>Thation f | orm<br>infoi<br><b>from</b> | 16 to<br>rmatio<br><b>Appli</b>          | this Applic<br>on for furth<br>icant. E-fili | ation<br>ner p<br>ng Ao        | . After<br>rocess<br>know | r subr<br>ing.<br>ledge | nissio<br>Incon<br>ment | n of<br><b>ne Ta</b> :<br>s will | Applio<br><b>x Retu</b><br>be se | catior<br><b>urn w</b><br>nd to | n at CS<br><b>ill be</b><br>Appli | SC Cer<br>filed<br>icant'         | nter, <sup>-</sup><br><b>withi</b> i<br>s ema | Гах Ge<br>n <b>10 v</b><br>il ID c | enius<br><b>vorki</b> i<br>or the | <b>ng</b><br>y can |
| PLAN                                                                                                   | NING FC                                                                                                    | DR HOUS                                                                          | ING L                               | .OA                         | N                                        |                                              | Applicant Signed               |                           |                         |                         |                                  |                                  |                                 |                                   |                                   |                                               |                                    |                                   |                    |
| Regd. Office: M                                                                                        | (Rem<br>/s. Tax Ger<br>Email:                                                                                                    | nius LLP, 5<br>info@taxg                                                         | 7-1/59<br>enius.c                   | 99, P<br>co.in              | lot No<br>v                              | . 599WP,F<br>vww.taxge                       | irst F<br>nius.                | oor, H<br>co.in           | lariha<br>C             | (s<br>arapur<br>ustom   | ram, N<br>ner Ca                 | ture o<br>Vanas<br>are: 08       | of the<br>thalip<br>80998       | Appli<br>ouram<br>80080           | icant)<br>, Hyd<br><mark>0</mark> | *<br>eraba                                    | d-500                              | 070.                              |                    |

Fill-in the form, Scan-it and Save-it onto your Desktop.

To perform a Transaction, Click on **"Income Tax Filing Upload"** which displays 'Income Tax Service' screen.

| Tax Genius                                                                 | VLE Code : PY0101<br>eries please Call Us on: 080998008                                   | 00516<br>00 or Email to: info@ta                     | xgenius.co.in GSG                              |
|----------------------------------------------------------------------------|-------------------------------------------------------------------------------------------|------------------------------------------------------|------------------------------------------------|
| DOWNLOAD APPLICATION FORM                                                  | INCOME TAX FILING-UPLOAD                                                                  | TRANSACTIONS                                         | e dovernance services india Lin                |
|                                                                            | Process of IT Se                                                                          | rvice                                                |                                                |
| 1. Citizen who wishes to file the Inc.                                     | ome Tax Return will approach the CSC                                                      | Centre.                                              |                                                |
| 2. CSC Centre shall provide the pro<br>Tax Service. (To download the Appl  | printed Income Tax Service Application<br>ication, Click on "Download Application         | n to Citizen for filling the<br>n Form" link)        | same and apply for the Income                  |
| 3. While filling the Application, Citi<br>Genius Helpline: 08099800800.)   | zen/VLE can contact Tax Genius Custon                                                     | ner Care directly in case                            | of any Clarifications.(Tax                     |
| 4. Citizen submits the filled-in Appl                                      | ication form at CSC Centre.                                                               |                                                      |                                                |
| 5. Processing at CSC Centre:                                               |                                                                                           |                                                      |                                                |
| a) CSC scans the IT Service Application                                    | ation form and other documents if any in                                                  | to a single PDF file.                                |                                                |
| b) CSC clicks on "Income TaxFiling<br>PAN, Date of Birth, etc.) and uploa  | -Upload" link available in the landing p<br>ds the scanned PDF file.                      | age, fills in mandatory C                            | ustomer information(Name,                      |
| c) Transaction will be completed an                                        | d payment will be processed through C                                                     | SC PG                                                |                                                |
| d) On Receipt of Cash from Citizen,                                        | CSC Provides the Transaction Receipt                                                      | to Citizen                                           |                                                |
| 6. Tax Genius process the Applicati<br>Rejections, Tax Genius informs the  | on within <b>10 working days</b> by directly in<br>Citizen and MIS reports will be shared | nteracting with the Citizen to CSC.                  | n. In case of any process                      |
| 7. Application Processing Status wi<br>of IT Application through Tax Geniu | ll be intimated to Citizen through SMS a<br>is Customer Care.                             | and Email. Alternatively,                            | Citizen can enquire the status                 |
| 8. Once the Application is processed<br>Upon Citizens request, CSC centre  | t at Tax Genius, Acknowledgements will<br>has a provision to download the acknow          | be sent across to Citizen<br>ledgements from Transac | ts Email ID and CSC centre.<br>ctional Reports |
|                                                                            |                                                                                           | ·                                                    |                                                |

| Tax Genius                                               | VLE Code : PY0101<br>Pries please Call Us on: 0809980080<br>INCOME TAX FILING-UPLOAD | 00516<br>D0 or Email to: info@ta<br>TRANSACTIONS      | IXGENIUS.CO.IN<br>SERVICE TRAINING MANUAL |
|----------------------------------------------------------|--------------------------------------------------------------------------------------|-------------------------------------------------------|-------------------------------------------|
| Please Enter Details as per PAN (                        | INCOME TAX SEI                                                                       | RVICE                                                 |                                           |
| Applicant Name*                                          |                                                                                      |                                                       |                                           |
| Date of Birth*                                           |                                                                                      | YY)                                                   |                                           |
| Email*                                                   | Select                                                                               |                                                       |                                           |
| Assessment Year*<br>Upload Attachment*<br>Amount(Rs) 337 | Browse only pdf/jpg     Fee: Rs.3                                                    | y/jpeg/gif/bmp formats<br>00/- Service Tax Rs.37/- To | tal Rs.337/-                              |
| * fields are mandatory                                   | Submit                                                                               |                                                       |                                           |
| proved to a metaldalogy                                  | Maintained by :Tax Gen                                                               | ius LLP                                               | J                                         |

Alerts are being displayed in the page when Mandatory fields are left blank.

| Tax Genius                                                   | The page at taxgeniusIIp.com says:<br>Please Enter ApplicationName<br>OK                                                                                                    |
|--------------------------------------------------------------|----------------------------------------------------------------------------------------------------|
| DOWNLOAD APPLICATION FORM                                    | I INCOME TAX FILING-UPLOAD TRANSACTIONS SERVICE TRAINING MANUAL                                                                                                    |
| Please Enter Details as per P                                | INCOME TAX SERVICE                                                                                                    |
| Applicant Name*                                              |                                                                                                    |
| Date of Birth*<br>Mobile No*                                 |                                                                                                    |
| Email*State                                                  | Select                                                                                                    |
| Assessment Year*<br>Upload Attachment* Cho<br>Amount(Rs) 337 | Select         only pdf/jpg/jpeg/gif/bmp formats           in the chosen         only pdf/jpg/jpeg/gif/bmp formats           if the:         Rs.300/- Service Tax Rs.37/- Total Rs.337/- |
| * fields are mandatory                                       | Submit                                                                                                    |
|                                                              | Maintained by :Tax Genius LLP                                                                                                    |

Fill-in Applicant's information as shown in the form.

\* fields are Mandatory

| Tax Genius              | VLE Code : P<br>any queries please Call Us on: 08 | Y010100516<br>099800800 or Email to: info@tax | rgenius.co.in CSSC<br>0-EDVERNANCE SERVICES INDIA LIMITED |
|-------------------------|---------------------------------------------------|-----------------------------------------------|-----------------------------------------------------------|
| DOWNLOAD APPLICATION FO | RM INCOME TAX FILING-UP                           | LOAD TRANSACTIONS                             | SERVICE TRAINING MANUAL                                   |
|                         | INCOME TA                                         | AX SERVICE                                    |                                                           |
| Please Enter Details as | Der Pan Card                                      | 1                                             |                                                           |
| Applicant Name*         | VENKATA SOMASUNDARAM JAMMALAM                     |                                               |                                                           |
| PAN Number*             | AXXXX2710X                                        | ]                                             |                                                           |
| Date of Birth*          | 15-05-1975                                        | (DDMMYYYY)                                    |                                                           |
| Mobile No*              | 8099800800                                        | Ĩ                                             |                                                           |
| Email*                  | SUNDAR@GMAIL.COM                                  | ĺ                                             |                                                           |
| State                   | Delhi                                             | ĺ                                             |                                                           |
| Assessment Year         | 2014-2015                                         | 1                                             |                                                           |
| Upload Attachment*      | Choose File No file chosen                        | only pdf/jpg/jpeg/gif/bmp format              | s                                                         |
| Amount(Rs)              | 337                                               | Fee: Rs.300/- Service Tax Rs.37/- To          | tal Rs.337/-                                              |
| * fields are mandatory  | Su                                                | bmit                                          |                                                           |
|                         | Maintained by :                                   | Tax Genius LLP                                |                                                           |

www.taxgenius.co.in

| -                          | 82/                                   |                      |                 |                             |                   |       |
|----------------------------|---------------------------------------|----------------------|-----------------|-----------------------------|-------------------|-------|
| 0                          | Open                                  |                      | ×               |                             |                   |       |
| 🕞 🎯 🔹 🋧 🔳 Desktop          | ~                                     | 🖒 Search Desktop     | Q               |                             |                   | T I   |
| Organize 🔻 New folder      |                                       | 1 =                  |                 | 516                         |                   |       |
| ▲ 🛠 Favorites<br>■ Desktop | AISPA4215F-2014                       | _                    | ^               | r Email to: info@taxger     | nius.co.in        |       |
| Downloads                  | Application<br>JPG File<br>1.56 MB    |                      |                 | TRANSACTIONS S              | ERVICE TRAINING M | ANUAL |
| Þ 🝓 Homegroup              | Application<br>Adobe Acrobat Document |                      | Ĩ               | ICE                         |                   |       |
| 🖉 🌉 Tax Genius             | 276 KB                                |                      |                 | -                           |                   | -     |
| 🛛 📔 Desktop                | ChromeSetup<br>Google Update Setup    |                      |                 |                             |                   |       |
| Documents                  | Google Inc.                           |                      |                 |                             |                   |       |
| Downloads                  | Continue FileZilla Installation       |                      |                 |                             |                   |       |
| Music 5T                   | 1.23 KB                               |                      | ~               |                             |                   |       |
| File name: Appli           | cation                                | ✓ All Files     Open | V<br>Cancel     |                             |                   |       |
|                            | Assessment rear 2014-20               | J15                  | ·               | C 1.20                      |                   |       |
|                            | upload Attachment* Choose             | File No life chosen  | only par/jp     | ig/jpeg/gir/omp formats     |                   |       |
|                            | Amount(Rs) 337                        |                      | Fee: Rs.300/- 5 | Service Tax Rs.37/- Total R | s.337/-           |       |
| -                          | fields ave wendetern                  | 1000                 | Submit          |                             |                   |       |
|                            | Jienus are municulory                 |                      |                 |                             |                   |       |
|                            |                                       | Maintained by        | 7 :Tax Genius I | LLP                         |                   |       |

"Browse" for the just saved filled-in Application form.

A maximum permissible file size of **500 kb** is only allowed. Alerts are in place when file size limit exceeds.

|                           | The page at taxgeniusllp       | com says: ×                      |                       |                                         |
|---------------------------|--------------------------------|----------------------------------|-----------------------|-----------------------------------------|
| Tax Genius                | Upload file size 500kb below o | OK                               | ⊋taxgenius.co.in<br>€ | CSC<br>BOVERNAME SERVICES INDIA LIMITED |
| DOWNLOAD APPLICATION FO   | RM INCOME TAX FILING-UP        | OAD TRANSACTIONS                 | SERVICE TRAINING MAI  | NUAL                                    |
| Please Enter Details as p | INCOME TA                      | X SERVICE                        |                       |                                         |
| Applicant Name*           | VENKATA SOMASUNDARAM JAMMALAM  |                                  |                       |                                         |
| PAN Number*               | AXXXX2710X                     |                                  |                       |                                         |
| Date of Birth*            | 15-05-1975                     | (DDMMYYYY)                       |                       |                                         |
| Mobile No*                | 8099800800                     |                                  |                       |                                         |
| Email*                    | SUNDAR@GMAIL.COM               |                                  |                       |                                         |
| State                     | Delhi 🔹                        |                                  |                       |                                         |
| Upload Attachment*        | Choose File Application.jpg    | only pdf/jpg/jpeg/gif/bmp for    | rmats                 |                                         |
| Amount(Rs)                | 337                            | Fee: Rs.300/- Service Tax Rs.37/ | - Total Rs.337/-      |                                         |
| * fields are mandatory    | Sul                            | mit                              |                       | _                                       |
|                           | Maintained by :                | Fax Genius LLP                   |                       |                                         |

| Tax Genius                                                                                                    | VLE Code : P\<br>any queries please Call Us on: 080                                                                                                    | /010100516<br>99800800 or Email to: info@tax                                                       | rgenius.co.in CSSC CGOVERNANCE SERVICES INDIA LIMITED |
|----------------------------------------------------------------------------------------------------|----------------------------------------------------------------------------------------------------|----------------------------------------------------------------------------------------------------|-------------------------------------------------------|
| DOWNLOAD APPLICATION FO                                                                                                    | RM INCOME TAX FILING-UPL                                                                                                    | DAD TRANSACTIONS                                                                                   | SERVICE TRAINING MANUAL                               |
| Please Enter Details as p<br>Applicant Name*<br>PAN Number*<br>Date of Birth*<br>Mobile No*<br>Email*<br>State<br>Assessment Year*<br>Upload Attachment*<br>Amount(Rs) | INCOME TA<br>er PAN CARD<br>VENKATA SOMASUNDARAM JAMMALAA<br>AXXXX2710X<br>15-05-1975<br>8099800800<br>SUNDAR@GMAIL.COM<br>Delhi •<br>2014-2015 •<br>Choose File TestApplication pdf<br>337 | X SERVICE<br>DDMMYYYY)<br>only pdf/jpg/jpeg/gif/bmp format<br>ree: Rs.300/- Service Tax Rs.37/- To | 15<br>tal Rs.337/-                                    |
| * fields are mandatory                                                                                                    |                                                                                                    |                                                                                                    |                                                       |
|                                                                                                    | Maintained by :T                                                                                                    | 'ax Genius LLP                                                                                     |                                                       |

"Payment Details" screen will be in place upon successful Submission.

| PAYMENT I                                                     | DETAILS                                                                                                    | -                                                                                                    |
|---------------------------------------------------------------|----------------------------------------------------------------------------------------------------|----------------------------------------------------------------------------------------------------|
| Income_Tax_Filing<br>Amount(Rs.)                              | Income Tax Filing<br>337                                                                                                    |                                                                                                    |
| OMT ID P<br>Wallet Password                                   | Y010100516                                                                                                    |                                                                                                    |
| I have read & acce     Pay N This payment solution is secured | epted terms of use.<br>low<br>1 using 128 bit SSL encryption                                                                                                  |                                                                                                    |
|                                                               | DAYMENT<br>Income_Tax_Filing<br>Amount(Rs.)<br>OMT ID<br>Wallet Password<br>Wallet Password<br>I have read & acco<br>Pay N<br>This payment solution is secure | PAYMENT DETAILS         Income_Tax_Filing       Income Tax Filing         Amount(Rs.)       337         OMT ID         PY010100516         Wallet Password |

Input "Wallet Password", Accept the Terms of Use and Click on "Pay Now".

Income Tax Acknowledgment Receipt is displayed as Shown. To go for a Print, Click on 'Print' button.

| Tax Genius                                 | LE Code : PY010100516<br>Call Us on: 08099800800 or Email to: info@taxgenius.co.in |
|--------------------------------------------|------------------------------------------------------------------------------------|
| DOWNLOAD APPLICATION FORM INCOME           | TAX FILING-UPLOAD TRANSACTIONS SERVICE TRAINING MANUAL                             |
| Tax Genius                                 | CSSC<br>• GOVERNMEE SERVICES INDIA LIMITED                                         |
| Income                                     | : Tax Receipt Acknowledgement                                                      |
| Csc Tran No: 00209066351205201513          | Date: 12-05-2015                                                                   |
| Franchise Id: PY010100516                  | TaxGen Tran No: ITF2015051213050091625                                             |
| Service Name: Income Tax Return            | Consumer Name: VENKATA SOMASUNDARAM JAMMALAMADAKA                                  |
| Date Of Birth: 15-05-1975                  | Mobile No: 8099800800                                                              |
| Pan Card: AXXX2710X                        | Assessment year: 2014-2015                                                         |
| Fee: Rs.300/-                              | Service Tax: Rs.37/-                                                               |
|                                            | Total Amount: 337                                                                  |
|                                            | Print                                                                              |
| Note:Your Return will be processed in 10 o | days, please contact Tax Genius on 08099800800 or info@taxgenius.co.in             |
| M                                          | aintained by :Tax Genius LLP                                                       |

## **To View the Transactional Reports**

To get into the Reports, Click on "Transactions".

| DOWNLOAD APPLICATION FORM INCOME TAX FILING-UPLOAD TRANSACTIONS SERVICE TRAINING MANUAL  INCOME TAX TRANSACTIONS DETAILS  From Date* Status Type* ALL Get Details Get Details Maintained by :Tax Genius LLP | C<br>Tax Genius | Incase of any que        | VLE Code : PY0101<br>ries please Call Us on: 0809980080 | 00516<br>10 or Email to: info@ta | Ixgenius.co.in          |
|----------------------------------------------------------------------------------------------------|-----------------|--------------------------|---------------------------------------------------------|----------------------------------|-------------------------|
| INCOME TAX TRANSACTIONS DETAILS From Date <sup>®</sup> Status Type <sup>®</sup> ALL Get Details Maintained by :Tax Genius LLP                                                                               | D               | OWNLOAD APPLICATION FORM | INCOME TAX FILING-UPLOAD                                | TRANSACTIONS                     | SERVICE TRAINING MANUAL |
| From Date <sup>*</sup> To Date <sup>*</sup><br>Status Type <sup>*</sup> ALL<br>Get Details<br>Maintained by :Tax Genius LLP                                                                                 |                 | INC                      | COME TAX TRANSACT                                       | IONS DETAIL                      | S                       |
| Get Details<br>Maintained by :Tax Genius LLP                                                                                                    |                 | From Date*               | •                                                       | To Date*                         |                         |
| Maintained by :Tax Genius LLP                                                                                                    |                 |                          | Get Details                                             |                                  |                         |
|                                                                                                    |                 |                          | Maintained by :Tax Gen                                  | ius LLP                          |                         |
|                                                                                                    |                 |                          |                                                         |                                  |                         |
|                                                                                                    |                 |                          |                                                         |                                  |                         |

Choose a Valid 'From Date', 'To Date', required 'Status Type' and click on 'Get Details'.

| Tax Genius | Incase of any que         | VLE Code : PY0101<br>ries please Call Us on: 080998008 | 00516<br>00 or Email to: info@tax | kgenius.co.in<br>e-Gove |   |
|------------|---------------------------|--------------------------------------------------------|-----------------------------------|-------------------------|---|
| ſ          | DOWNLOAD APPLICATION FORM | INCOME TAX FILING-UPLOAD                               | TRANSACTIONS                      | SERVICE TRAINING MANUA  | L |
|            | From Date*                | OME TAX TRANSACT                                       | IONS DETAILS                      |                         |   |
|            |                           | Get Details<br>Maintained by :Tax Gen                  | ius LLP                           |                         |   |

Results are retrieved based on the performed Search Criteria.

'Acknowledgment' link will be active only for the Processed Transactions.

| VLE Code : PY010100516         Code in the info@taxgenius.co.in         Cose of any queries please Call Us on: 08099800800 or Email to: info@taxgenius.co.in |                                 |                                          |             |            |                       |             |             |           | LIMITED            |               |                 |
|----------------------------------------------------------------------------------------------------|---------------------------------|------------------------------------------|-------------|------------|-----------------------|-------------|-------------|-----------|--------------------|---------------|-----------------|
|                                                                                                    | D                               | DWNLOAD APPLIC                           | ATION FOR   | M INC      | OME TAX FILING-UPLOAD | TRANS       | ACTIONS     | SERVICE T | RAINING MANUAL     |               |                 |
|                                                                                                    | INCOME TAX TRANSACTIONS DETAILS |                                          |             |            |                       |             |             |           |                    |               |                 |
| From Date* 10-05-2015 To Date* 12-05-2015 Status Type* ALL                                                                                                   |                                 |                                          |             |            |                       |             |             |           |                    |               |                 |
|                                                                                                    |                                 |                                          |             |            | Get Details           |             |             |           |                    |               |                 |
| TranNo                                                                                                    | TranDate                        | Name                                     | Dob         | PanCard    | Email                 | Vle_code    | mobileno    | Amount    | Assessment<br>Year | StatusType    | Download        |
| ITF2015051020055348951                                                                                                    | 10-MAY-2015                     | VENKATA<br>SOMASUNDARAM<br>JAMMALAMADAKA | 04-JUL-1982 | AXXXX2710X | info@taxgenius.co.in  | PV010100516 | 9393668888  | 337       | 2015-2016          | PROCESSED     | Acknowledgement |
| ITF2015051213050091625                                                                                                    | 12-MAY-2015                     | VENKATA<br>SOMASUNDARAM<br>JAMMALAMADAKA | 15-MAY-1975 | AXXXX2710X | SUNDAR@GMAIL.COM      | PY010100516 | \$099800800 | 337       | 2014-2015          | UNDER PROCESS | Acknowledgement |
| ITF2015051118462095830                                                                                                    | 11-MAY-2015                     | VENKATA<br>SOMASUNDARAM<br>JAMMALAMADAKA | 04-JUL-1982 | AFVPJ9651C | jvssundar@gmail.com   | PY010100516 | 9393668888  | 337       | 2015-2016          | UNDER PROCESS | Acknowledgement |

Click on the Acknowledgment link to get a copy of the ITR – V form.

Applicant has to send the Duly signed ITR-V form to Income Tax Department's CPC address in a 5/- Rupee envelope by an Ordinary Post.

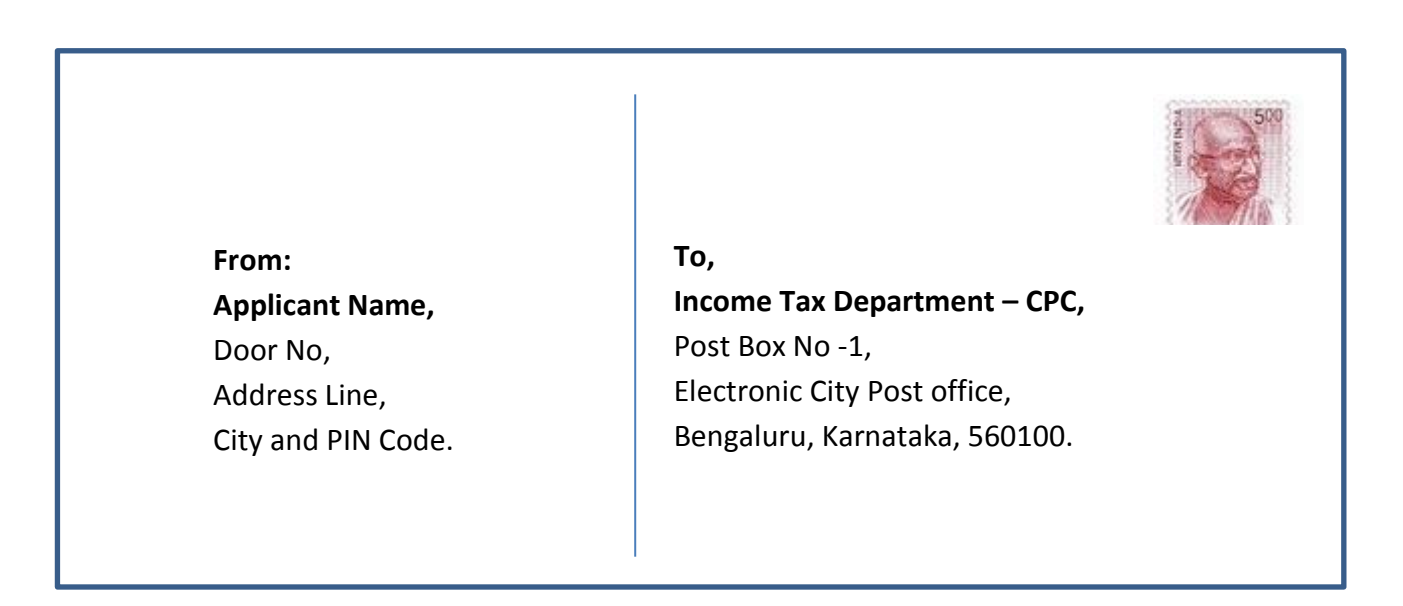

www.taxgenius.co.in

Helpline: 08099800800

## Thank You

Helpline: 08099800800